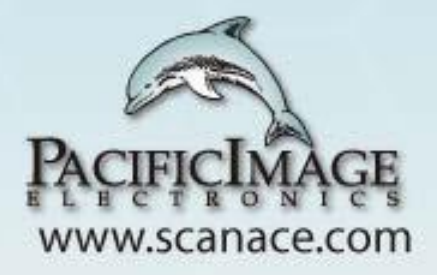

## How to Enable Automatic Detection for Unplaced or Empty Adapters (No Strip)?

**ERTV or ST5 UI** 

### Explanation

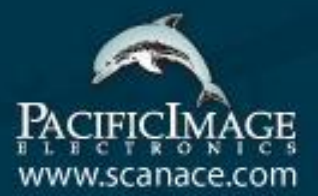

During the initial testing phase of a new variety of rapid test reagents, a large number of analytical tests are often required.

However, human errors such as unplaced adapters or empty adapters (no strip) are common occurrences during the testing process. Such errors can lead to inaccurate analysis results.

The automatic detection function can alert testing personnel to correctly place adapters or test strips, thus avoiding issues. Methods of Automatic Detection

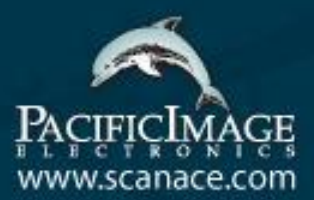

## Check Cassette Sensor → ST5 UI

## 2. Background Parameter Settings →"Modify Lot" in ERTV

Methods of Automatic Detection

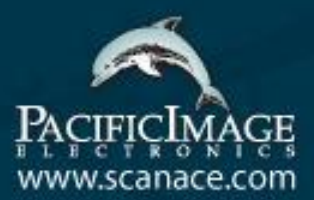

# Check Cassette Sensor → ST5 UI

## Background Parameter Settings →"Modify Lot" in ERTV

#### **Enable Check Cassette Sensor**

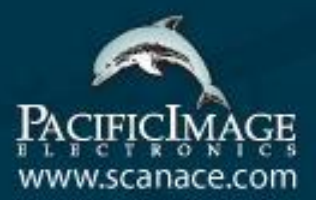

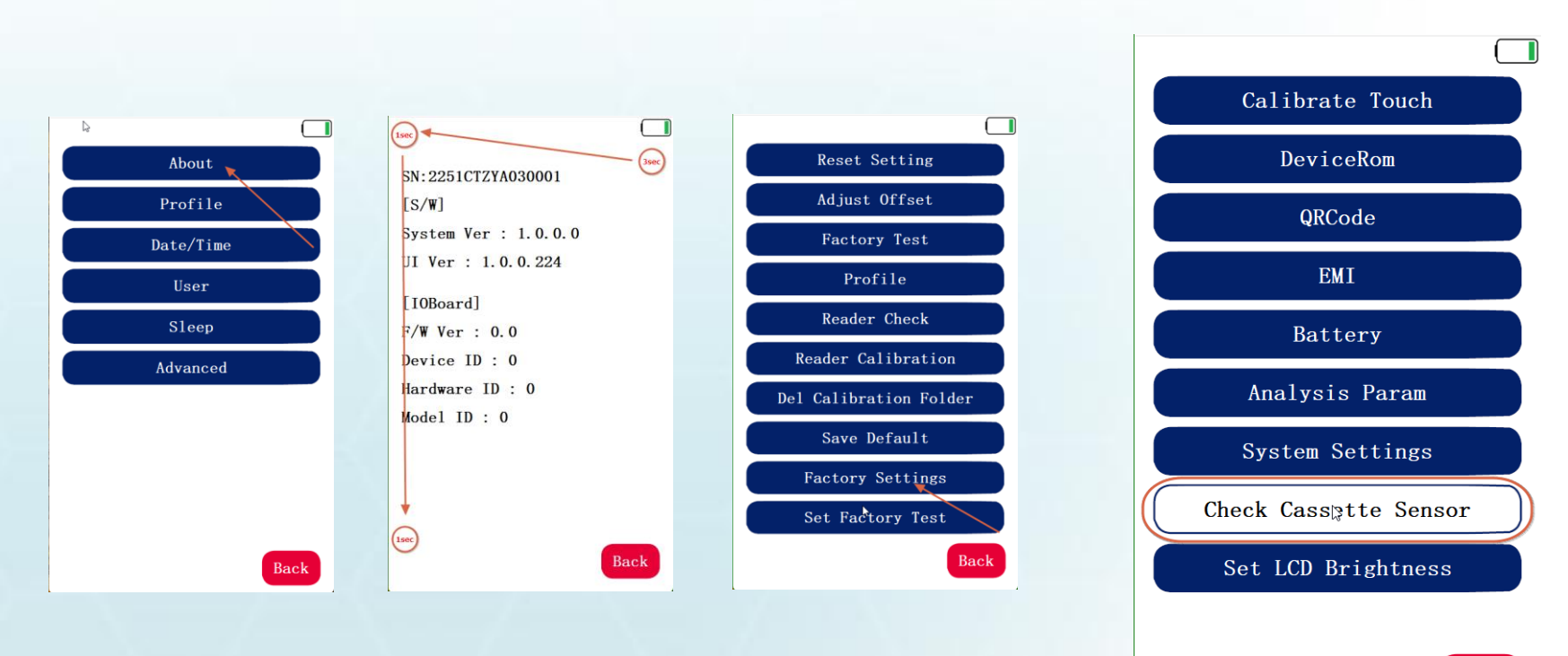

Back

#### "Check Cassette Sensor" Error Notification

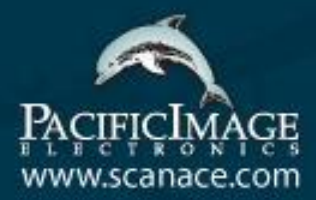

 When analysis is performed without inserting the adapter, the following message will

appear:

| 2024/05/2                                     | 20 1           | 6:42:56 |  |
|-----------------------------------------------|----------------|---------|--|
| 101_COVID_SA_1C1T_N20231024                   |                |         |  |
| Sample Info<br>SN: Delay<br>Analysis Analysis |                |         |  |
| Please                                        | insert.        |         |  |
| the cassette target                           |                |         |  |
|                                               | ок             |         |  |
| 1/1                                           | Real Time Anal | ysis :  |  |
| Result :                                      | A              |         |  |
| C:                                            | 17             |         |  |
| Т:                                            | 22             |         |  |
| Databas                                       | e Print        | Setting |  |

Methods of Automatic Detection

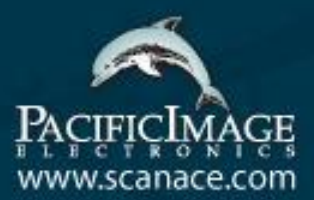

## Check Cassette Sensor → ST5 UI

### 2. Background Parameter Settings →"Modify Lot" in ERTV

The Measurement Position of the 'Background' Parameter

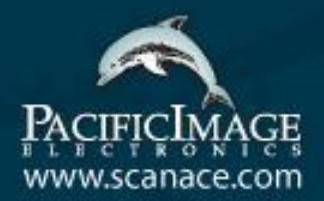

 Located approximately at the center of the two regions set by the ROI of C and T in the Profile settings, as indicated by the yellow box in the diagram below.

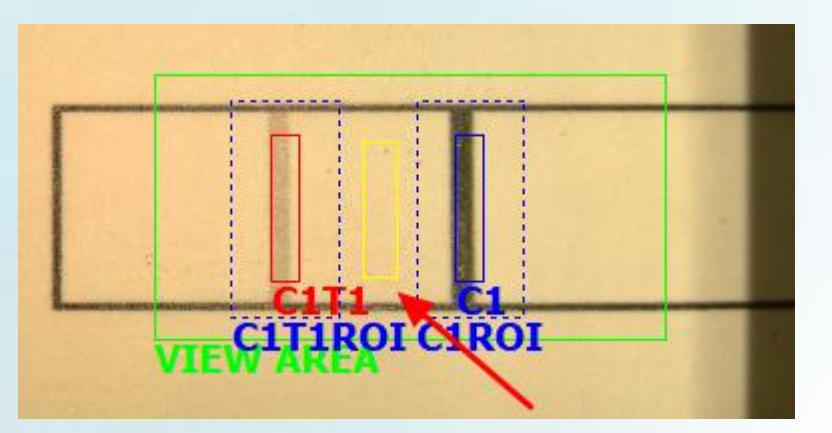

The Measurement Tool for Background (The Situation of Having a Strip)

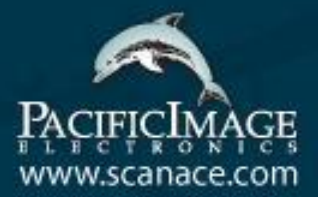

 You can use the Profile Wizard to draw a region with your mouse, and measure the actual value of the background, as shown in the following video (link below):

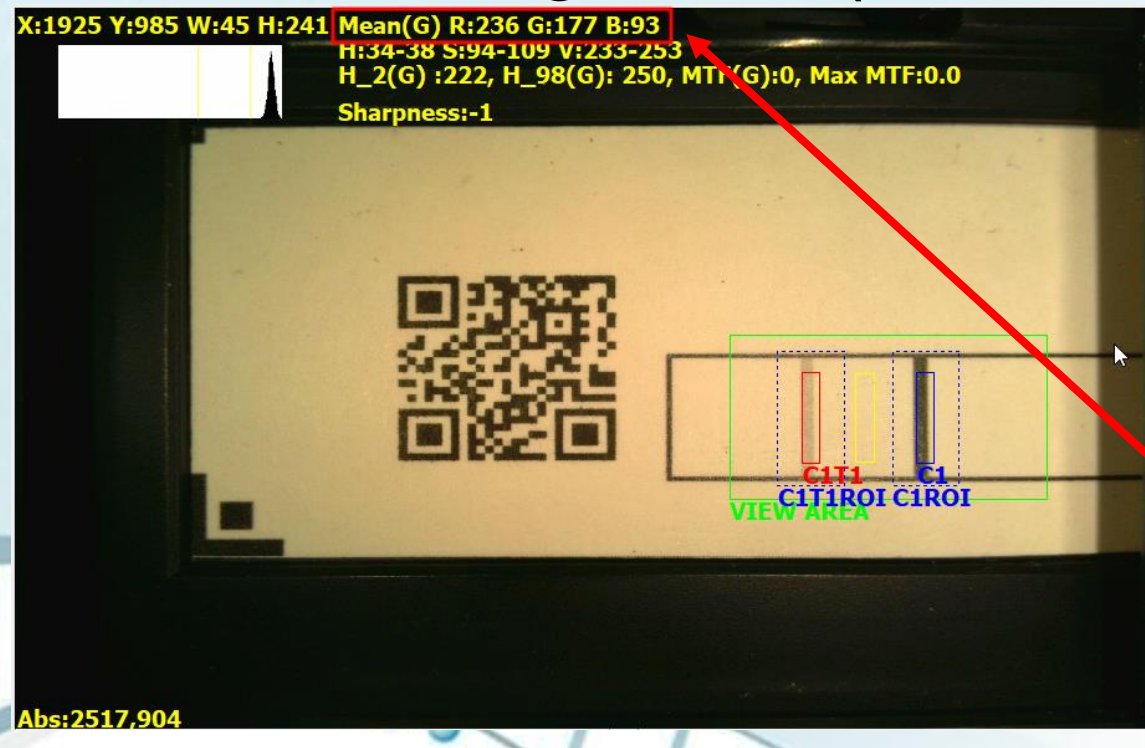

https://drive.google.com/fi le/d/1BYX68qCsJdqmO0H mPr2uouXHS3KwTtlu/view ?usp=sharing

When the presence of the membrane on the sample is detected, the measured value is very high. The Measurement Tool for Background (The Situation of Having a Strip)

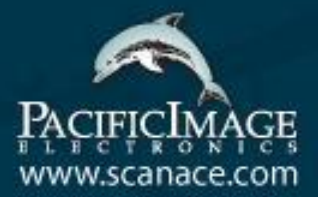

 You can use the Profile Wizard to draw a region with your mouse, and measure the actual value of the background, as shown in the following video (link below):

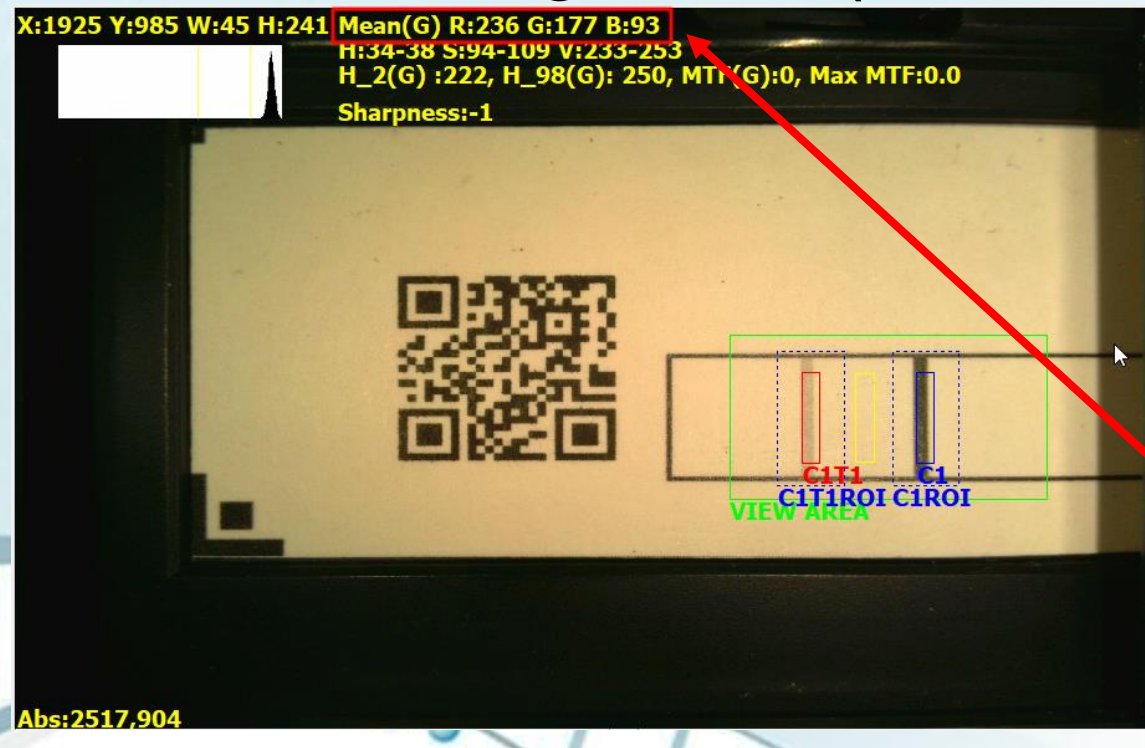

https://drive.google.com/fi le/d/1BYX68qCsJdqmO0H mPr2uouXHS3KwTtlu/view ?usp=sharing

When the presence of the membrane on the sample is detected, the measured value is very high. The Measurement Tool for Background (The Situation of Not Having a Strip)

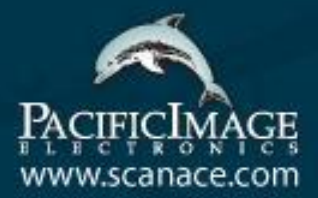

 But when adapters are not inserted or in the case of empty adapters (no strip), the value of Background is very low

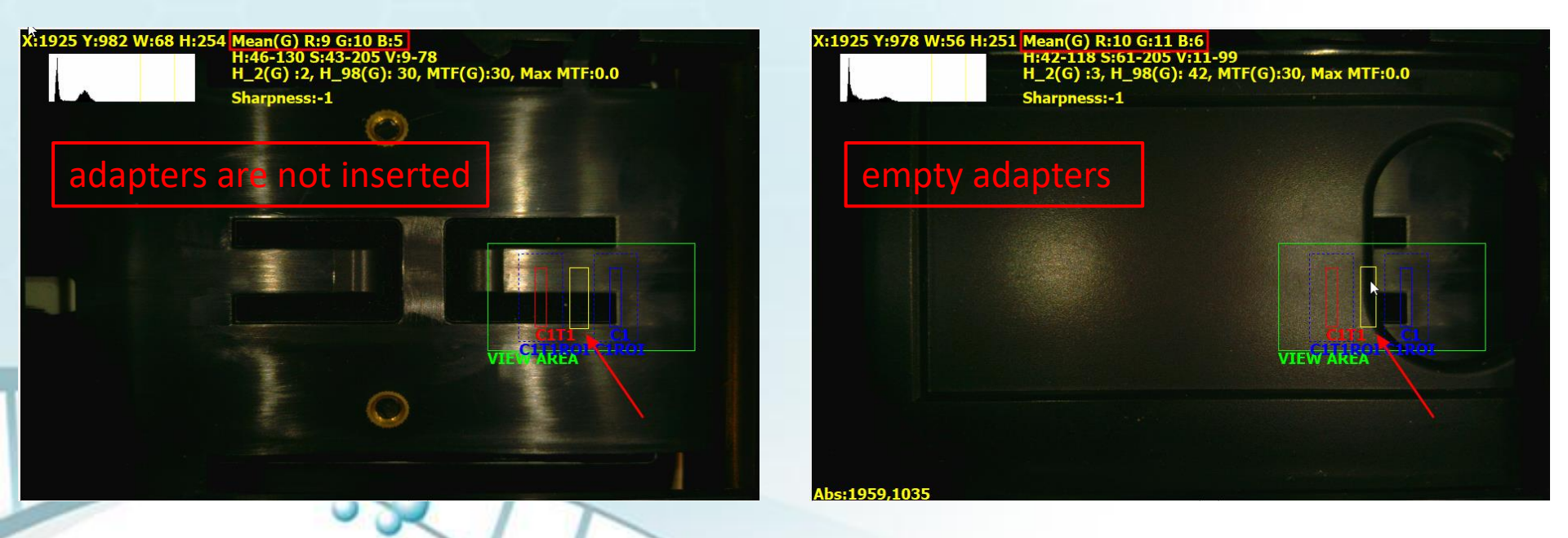

### Enable Background Parameter Function(ST5 UI)

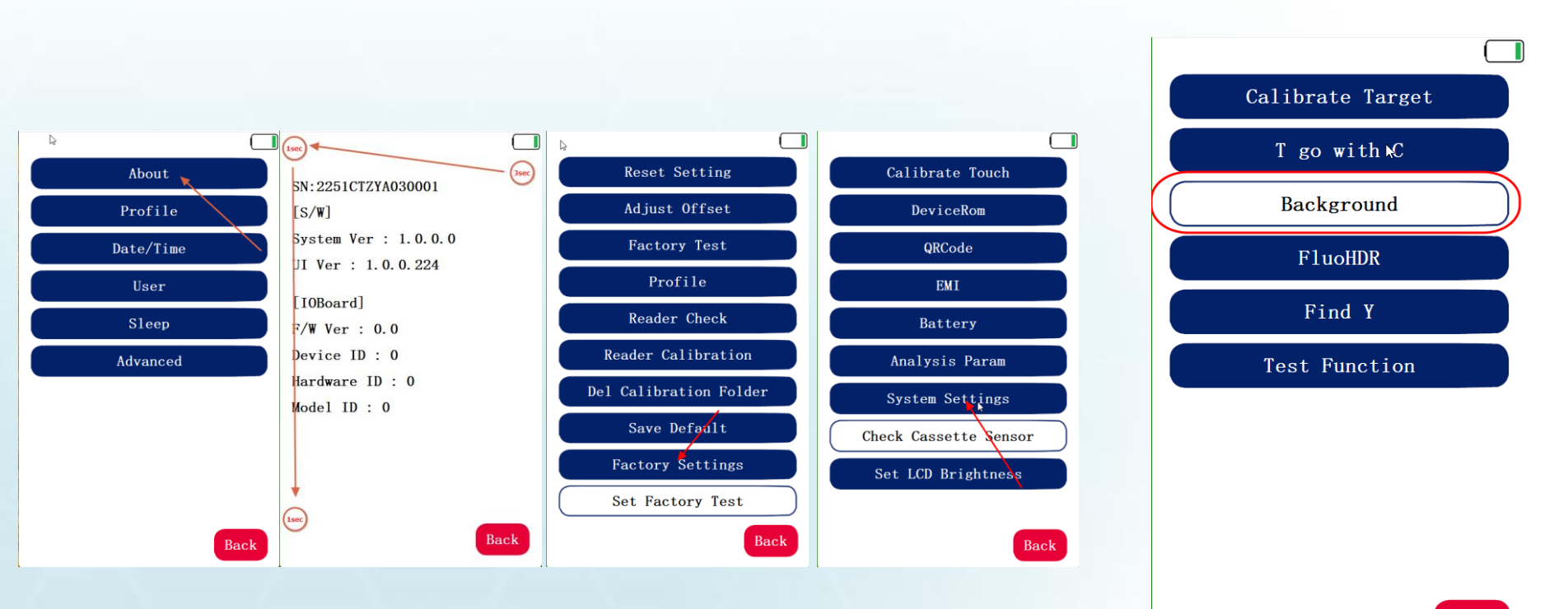

Back

www.scanace.com

### Enable Background Parameter Function(RTV & ERTV)

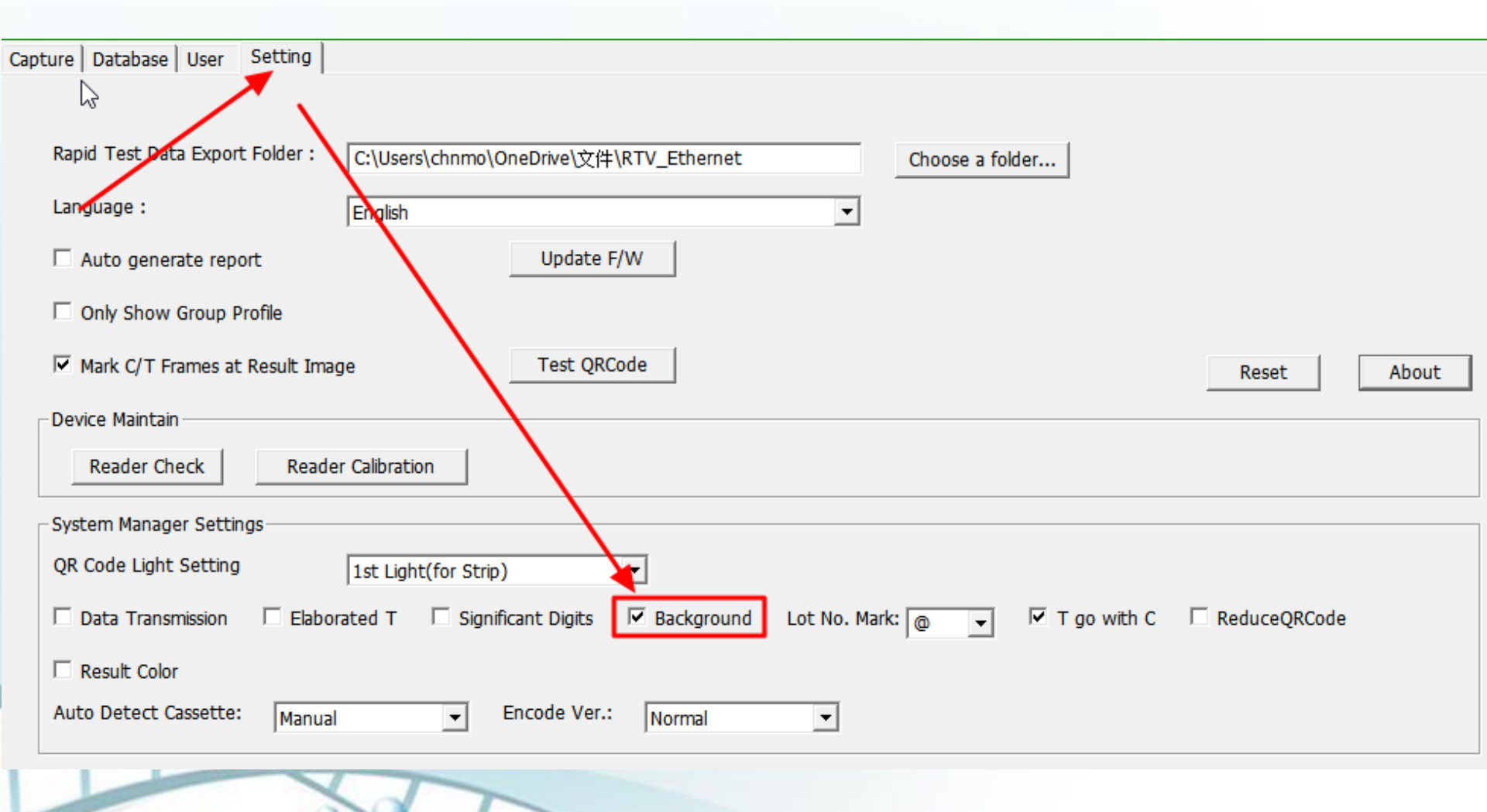

www.scanace.com

### **Background Parameter Setting**

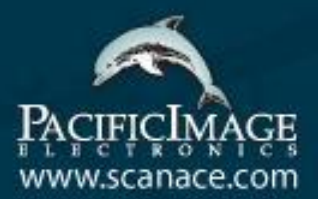

| Modify Lot                                              |                                                                                                    |  |  |
|---------------------------------------------------------|----------------------------------------------------------------------------------------------------|--|--|
| Product Code : AMOZ@FB60A-5000                          | ×                                                                                                    |  |  |
| Lot No : FB60A-5000 Expiration Date 2025-06-01 Calendar |                                                                                                    |  |  |
| Analyte: AMOZ Sample Type : Honey                       |                                                                                                    |  |  |
| Invalid Condition C < 100 AND T <                       | N PRO                                                                                                    |  |  |
| Background 40 (Range:0-255) Incubation Period 1         |                                                                                                    |  |  |
| Dilution Statement                                      |                                                                                                    |  |  |
| Menu(Max. 6) Honey V Factor: 1.000 Loc.1 Del            | Encode QR New Group Profile                                                                                                    |  |  |
|                                                         |                                                                                                    |  |  |
| Statement Negative<0.5ppb / Clear                       | Modify Lot Profile Wizard                                                                                                    |  |  |
| Formula T1/C1>=1                                        |                                                                                                    |  |  |
| Result Text Negative<0.5ppb AMOZ Text 2:                | Result :                                                                                                    |  |  |
| Quantitative Mapping Curve                              |                                                                                                    |  |  |
| Rias Result Significant Digits:                         | C-value :                                                                                                    |  |  |
|                                                         |                                                                                                    |  |  |
| Result Formula T1 Single -                              | 11-Value : 💌                                                                                                    |  |  |
| Concentration 0.00 Read 0.00 Add                        | Open the report folder                                                                                                    |  |  |
|                                                         |                                                                                                    |  |  |
|                                                         | Generate report                                                                                                    |  |  |
|                                                         | Remarks :                                                                                                    |  |  |
| 4PL Parameters                                          |                                                                                                    |  |  |
| Working Range: Concentration 0.000000 - 0.000000        | · · · · · · · · · · · · · · · · · · ·                                                                                                    |  |  |
|                                                         |                                                                                                    |  |  |
| a 0.000000 b 0.000000 c 0.000000 d 0.000000             |                                                                                                    |  |  |
|                                                         | The second second secon |  |  |
| Save                                                    |                                                                                                    |  |  |
|                                                         |                                                                                                    |  |  |

- You can refer to the measurements with and without the strip to set this parameter
- Formula for Measurement Value: Gray=
  - 0.299×R+0.587×G+0.114×B
  - →A common formula for converting RGB to grayscale image
- It is recommended to set it slightly higher than the measurement without the strip.
- An error message will appear if the measured value is less than the Background setting.

#### "Background Function" Error Notification

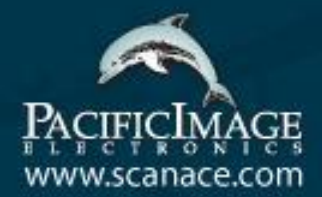

 When analyzing and a darker background is detected (no strip or adapters inserted), the following message will be displayed:

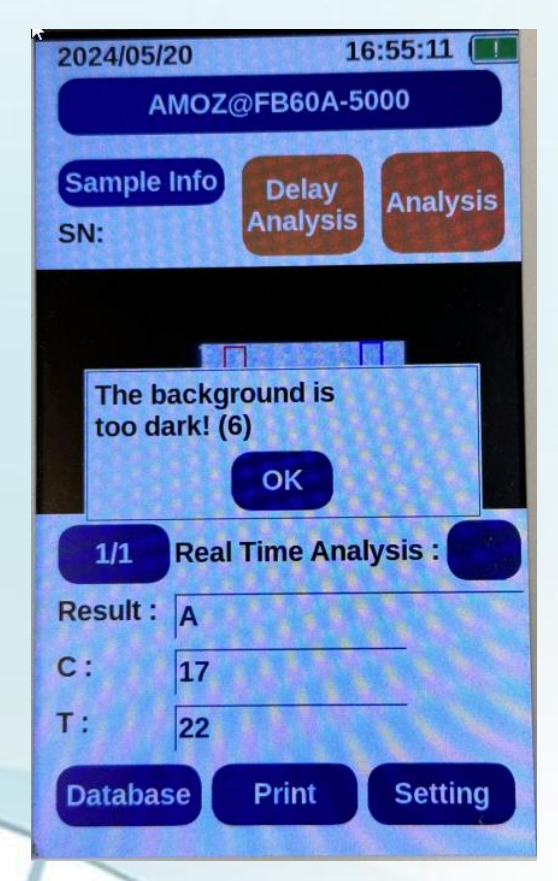